## Fax Blocklist Overview

Last Modified on 08/28/2024 2:40 pm EDT

If you receive spam faxes to your Updox Inbox, you can block a number from interrupting your daily workflows by adding it to the Fax Blocklist. When a fax number is added to the Fax Blocklist, all future faxes from the number will automatically be moved to the spam folder.

You can block a number in two different places - from the fax in your Inbox or within the Fax Blocklist . The Fax Blocklist displays who blocked the number, when the number was blocked, and the reason why.

| ≡ <sup>Menu</sup> <b>updox</b> |                   |                | Û        |               |                |           |
|--------------------------------|-------------------|----------------|----------|---------------|----------------|-----------|
| Fax                            |                   |                | Outbound | Routing       | Fax Numbers    | Blocklist |
| Blocklist                      |                   |                |          |               | + Add Blocklis | t Number  |
| 🚔 Fax Number                   | 📥 Blocked By      | 🔷 Date Blocked |          | 🜲 Reason      |                | Action    |
| (111) 222-3333                 | Shiela Rao-Lasota | 05/29/24       |          | Annoying Junk | (              | ۵         |
| (987) 654-3210                 | Shiela Rao-Lasota | 05/29/24       |          | Suspicious    |                | 创         |

The Blocklist can be accessed by going to **Menu** > **Admin** > **The Blocklist** (for Admins only) or by going to **Home** > **Outbound Faxes** and clicking on the **Blocklist** tab.

Admins and non-admins with the **Allow non-admins to block incoming fax numbers** setting checked in **Menu** > **Admin** > **Practice Settings** can add numbers to the Blocklist.

| Practice Ti               | mezone                     |                                   |  |
|---------------------------|----------------------------|-----------------------------------|--|
| Eastern                   | *                          |                                   |  |
| Show                      | inactive patients/contacts | when searching                    |  |
| Forwa                     | rd incoming faxes to one   | or more email addresses.          |  |
|                           |                            |                                   |  |
| 🖌 Keen f                  | orwarded faxes in Undox    |                                   |  |
| Autor                     | atically setrieus confirms | tion pages for sent favor         |  |
| Auton                     | aucany reuleve commit      |                                   |  |
| Allow                     | sending outbound faxes     | from queues                       |  |
| <ul> <li>Allow</li> </ul> | non-admins to block inco   | ming fax numbers                  |  |
| Enable                    | Relate to Patient work fl  | ow                                |  |
| Autom                     | atically save incoming fa  | xes to disk (Updox Central)       |  |
| Autoraua                  | PDF -                      |                                   |  |
| Hattosure i               |                            |                                   |  |
| Manually c                | iownload messages and i    | tems as: PDF 🔻                    |  |
| Do no                     | t add last page of metada  | ita on PDFs or imported documents |  |
| C Sendo                   | read seeling to a new Use  | dav amail address                 |  |
|                           | mail replies to a non-op   | uox email address                 |  |

To add a fax number to the Blocklist, click + Add Blocklist Number and provide the fax number and reason.

| Add a Nulliber 10 |   | .ist ,  |
|-------------------|---|---------|
| Fax Number: *     |   |         |
| (222) 222-2222    |   |         |
| Reason: *         |   |         |
| Irrelevant faxes  |   |         |
|                   |   | 16 / 25 |
|                   | _ |         |

Fax numbers can also be added to the Blocklist from the fax item in the Inbox. Within the fax item, click **Mark as Spam**, select the checkbox, and add a reason. Once confirmed, the number will be added to the Blocklist.

| ✓ fax                             | Tue 04/30/24 10:49 AM | Mark as Spam                                                                                                | >     |
|-----------------------------------|-----------------------|----------------------------------------------------------------------------------------------------|-------|
| to: Amigos Que<br>from: Contact ( | ue<br>614) 707-4368 🕼 | Do you want to send Contact (614) 707-4368 to the spam folder?                                              |       |
| Send It                           | em                    | ✓ I also want to block Contact (614) 707-4368                                                               |       |
| 🗊 Delete                          |                       | Blocking a number means that all future faxes from this number will automatically be<br>to the spam folder. | moved |
| 🛆 Mark a                          | is Spam               | Reason Irrelevant fax                                                                                       |       |
| 🕒 🛛 Fax Ba                        | ck                    |                                                                                                    |       |
| ്∗ Reque                          | st Ownership          |                                                                                                    | - 11  |
| Create                            | ROI Request           |                                                                                                    |       |
| ··· More                          |                       | Cancel Mark As Spam And Blo                                                                                 | ck    |

Only admins can delete numbers from the blocklist.

Cancel

Delete

To delete a number, simply click the **red trash can** at the end of the row and confirm the pop up.

| Shiela Rao Lacota  |          |             |   |
|--------------------|----------|-------------|---|
| SITIEIA KAU-LASOLA | 05/15/24 | Spam number | 圓 |
|                    |          |             |   |
| ×                  |          |             |   |
|                    | ×        | ×           | × |